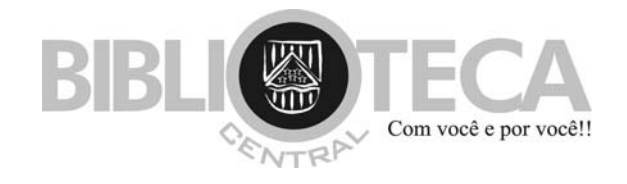

## **TUTORIAL PARA PESQUISA (via Web)**

 Acesse o endereço da Uniube (<u>http://www.uniube.br/index\_site.php</u>), selecione a opção <u>Biblioteca</u> e clique no <u>acervo desejado:</u> Campus Aeroporto (acervo de Uberaba), Campus Araxá ou Campus Rondon (acervos de Uberlândia). Se desejar vá direto ao link (<u>http://sophia.uniube.br/sophia/index.html</u>)

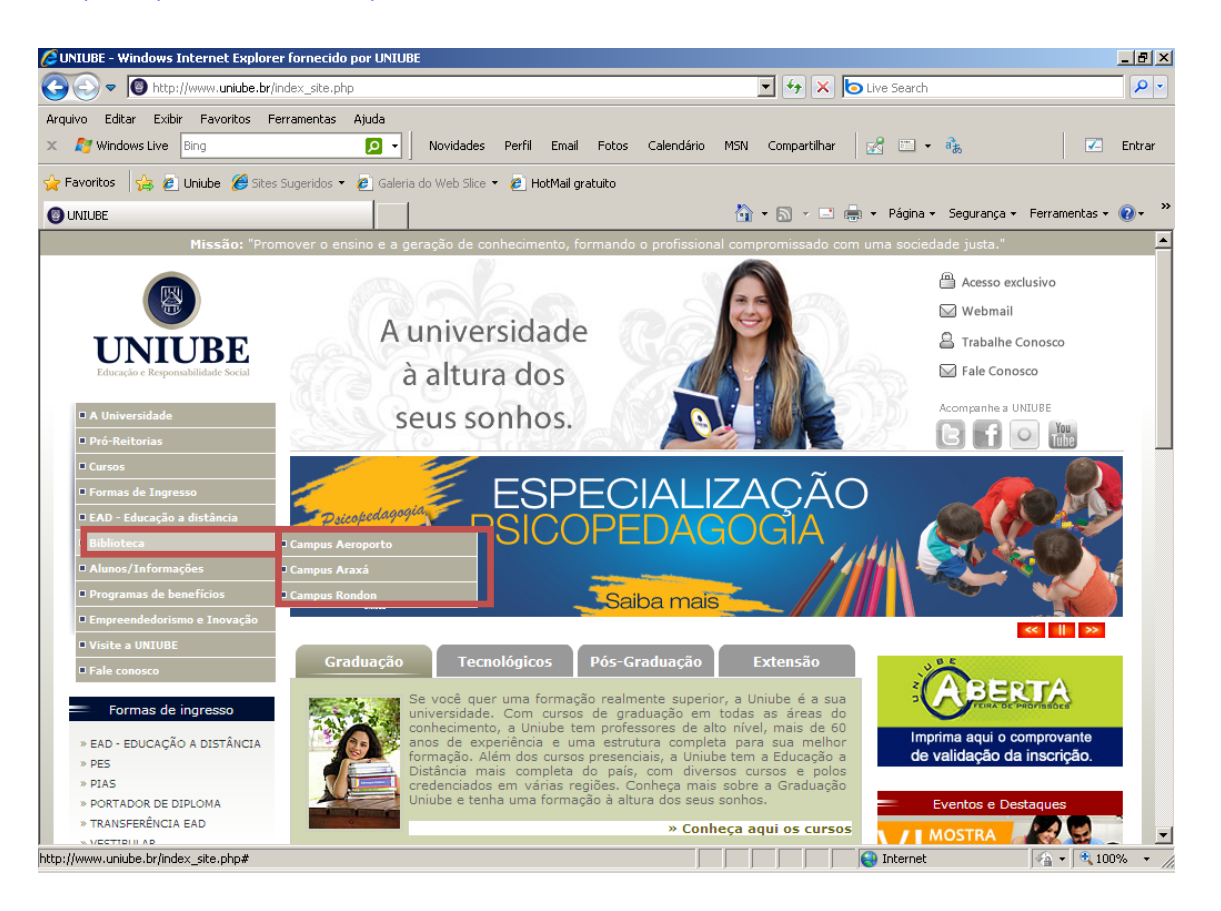

 Clique em <u>pesquisa on-line</u> (no exemplo foi selecionado Campus Aeroporto, que é o acervo da Biblioteca Central).

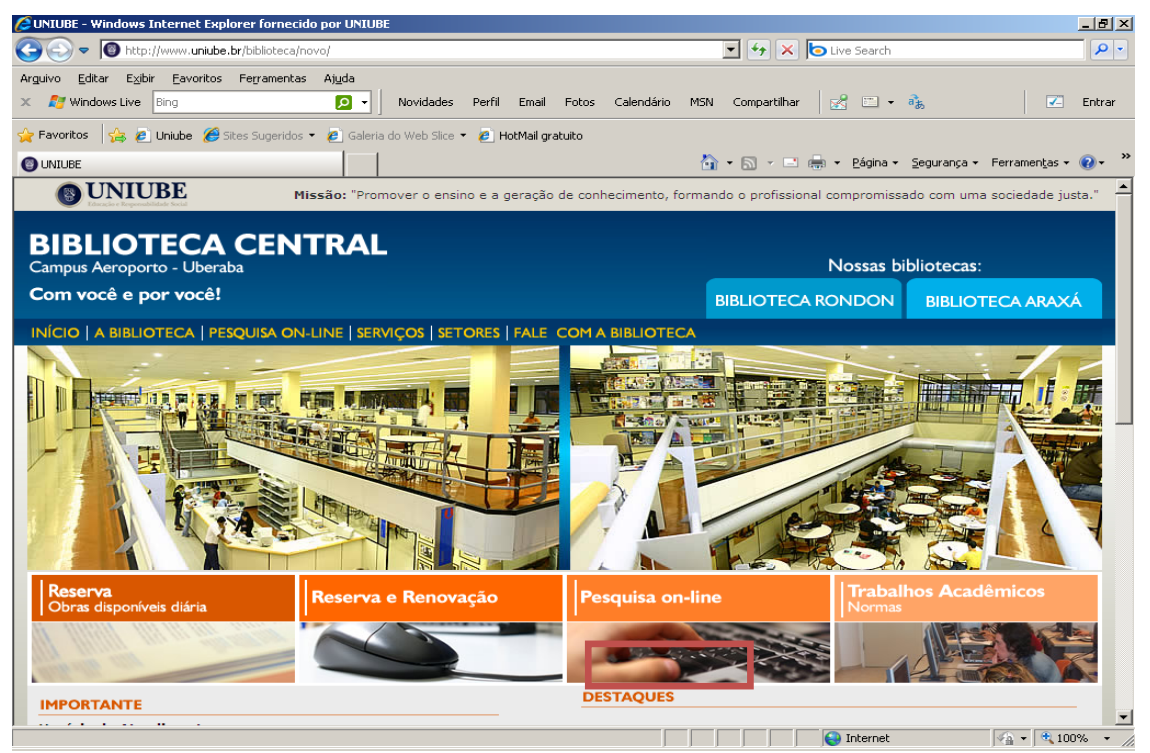

 Selecione um <u>tipo de busca</u> rápida ou combinada (no exemplo, foi selecionada a busca combinada)

| 🖉 : SophiA Biblioteca - Terminal Web : Windows Internet Explorer fornecido por UNIUBE                                                                                                    | - 8 ×      |
|----------------------------------------------------------------------------------------------------|------------|
| 🚱 🕙 💌 🖻 http://sophia.uniube.br/sophia/index.html                                                                                                    | <b>ρ</b> • |
| Arquivo Editar Exibir Favoritos Ferramentas Ajuda                                                                                                    |            |
| 🗴 🎢 Windows Live Bing 🖸 🗸 Novidades Perfil Email Fotos Calendário MSN Compartilhar 🔣 🗉 🔹 🗞 🔽 🛛                                                                                                    | Entrar     |
| 🙀 Favoritos 🛛 🙀 😰 Uniube 🍘 Sites Sugeridos 🔹 🙋 Galeria do Web Slice 👻 🙋 HotMail gratuito                                                                                                    |            |
| 🍘 -: SophiA Biblioteca - Terminal Web :.                                                                                                    | <b>∂</b> • |
| WINIUBE       BIBLIOTECA         Home       Pesquisa       Image: Minha seleção       Serviços       Login       ? Ajuda         Busca rápida       Busca combinada       Todas as bibliotecas       Image: Minha seleção       Image: Minha seleção | <u> </u>   |
| Palavra-chave     E     Ano edição     a       Título     E     Material     Qualquer     Suscar       Autor     E     Idioma     Qualquer     Limpar       Assunto     Idioma     Ordenação     Título - crescente     Impar                                                                                                    |            |
|                                                                                                    |            |
| SophiA <sup>®</sup><br>Interest                                                                                                    | -          |
| 🛛 🗍 🚱 Internet 🖓 🖌 🔍 1009                                                                                                    | • //       |

 Selecione o <u>acervo desejado</u> (caso não selecione um acervo, ficará na opção <u>Todas as</u> <u>Bibliotecas</u> e buscará a obra em todos os acervos simultaneamente). <u>Informamos que</u> <u>os acervos de Uberlândia ainda estão separados na Web, devendo pesquisar nos 2</u> <u>acervos (Rondon e Fundinho) caso queiram saber o total de obras em Uberlândia.</u>

| 🧀 : SophiA Biblioteca - Terminal Web : Windows Internet Explorer fornecido por UNIUBE                                                                                                    | _ 8 ×         |
|----------------------------------------------------------------------------------------------------|---------------|
| 🚱 🕤 💌 📓 http://sophia.uniube.br/sophia/index.html                                                                                                    | <b>P</b> •    |
| Arguivo Editar Exibir Eavoritos Ferramentas Alyda<br>× 🍠 Windows Live Bing 🖸 - Novidades Perfil Email Fotos Calendário MSN Compartilhar 🔂 🗅 - 🏤 🤇                                                                                                    | Entrar        |
| 🔆 Favoritos 🙀 🖉 Uniube 🏈 Sites Sugeridos 🔹 🖉 Galeria do Web Silce 👻 🖉 HotMail gratuito<br>🎉 .: SophiA Biblioteca - Terminal Web :. 🍈 🔹 🖾 👻 Eágina 🔹 Segurança 🛪 Ferramentas -                                                                                                    | • 🕡 • "       |
| <b>BIBLIOTECA</b>                                                                                                    | <u> </u>      |
| 🖬 Home 🕈 Pesquisa 🗰 Minha seleção 📮 Serviços 🗕 Login 🕈 Ajuda                                                                                                    | - 1           |
| Busca rápida Busca combinada Todas as bibliotecas                                                                                                    |               |
| Palavra-chave  Palavra-chave  Palavr |               |
| Título E Material Biblioteca Setorial Eurolipho                                                                                                    |               |
| Autor                                                                                                    |               |
|                                                                                                    |               |
|                                                                                                    |               |
| SophiA                                                                                                    |               |
| Internet A v t t                                                                                                    | •<br>)0% • // |

 No exemplo, foi selecionado o <u>acervo Biblioteca Central</u>, em <u>Palavra-chave</u> foi colocado "engenharia ambiental" como termo de pesquisa. Clique em <u>buscar</u>

| 🧀 .: SophiA Biblioteca - Terminal Web : Windows Internet Explorer fornecido por UNIUBE       | _ 8 ×        |
|----------------------------------------------------------------------------------------------|--------------|
| 🚱 😔 💌 🖻 http://sophia.uniube.br/sophia/index.html                                            | ρ.           |
| Arquivo Editar Exibir Favoritos Ferramentas Ajuda                                            |              |
| 🗴 灯 Windows Live 🛙 Bing 🔽 🔹 Novidades Perfil Email Fotos Calendário MSN Compartilhar 🔣 🗉 🔹 🦓 | Entrar       |
| 🖕 Favoritos 🛛 🙀 🙋 Uniube 🏈 Sites Sugeridos 🔹 🙋 Galeria do Web Slice 🍷 🖉 HotMail gratuito     |              |
| 🎉 :: SophiA Biblioteca - Terminal Web :. 🛅 👻 🔂 👻 🖃 🖷 👻 Página 👻 Segurança 👻 Ferramentas      | • 🕡 • »      |
| <b>EXAMPLE EXAMPLE SOLUTIONE</b>                                                             | •            |
| ™ Home Y Pesquisa III Minha seleção III Serviços III Login II Ajuda                          |              |
| Busca rápida Busca combinada Biblioteca Central                                              |              |
| Palavra-chave engenharia ambiental Ano edição a                                              |              |
| Palavra-cnave Material Qualquer Uscar                                                        |              |
| Palavra-chave                                                                                |              |
|                                                                                              |              |
|                                                                                              |              |
| SophiA                                                                                       |              |
|                                                                                              | <br>)0% ▼ // |

Nesta busca, aparecerão todas as obras encontradas na Biblioteca Central com o termo "engenharia ambiental" tanto no título, quanto no assunto (destaque em amarelo). <u>Caso já tenha a referência completa da obra, poderá pesquisar</u> <u>diretamente nas opções título e autor.</u>
 Observe que foram recuperados 52 registros com esta busca.

| 🟉 .: Sopt | hiA Biblioteca -               | Terminal Web : Wi                 | ndows Internet Explorer fornecido por UNIUBE            |                                                             | _ 8 ×      |
|-----------|--------------------------------|-----------------------------------|---------------------------------------------------------|-------------------------------------------------------------|------------|
| $\Theta$  | 🗢 🧧 http://                    | /sophia. <b>uniube.br</b> /sophia | a/index.html                                            | 🛛 😣 🍾 🔽 🖢 Live Search                                       | <b>P</b> - |
| Arguivo   | <u>E</u> ditar E <u>×</u> ibir | Eavoritos Ferramer                | ntas Aj <u>u</u> da                                     |                                                             |            |
| x 🔊       | Windows Live                   | Bing                              | 🔎 🗸 Novidades Perfil Email Fotos Calendário MSN         | N Compartilhar 🛃 🛅 🕶 👬                                      | 🗾 Entrar   |
| - Environ | itor le 🖧                      | Unishna 🧖 Citana Councei          |                                                         |                                                             |            |
|           | itos   🏣 💋 i                   | Uniube 🦽 bites bugeni             | dos 🔹 💋 Galería do Web Silce 👻 💋 Hodmail graduico       |                                                             |            |
| 🧶 .: Sop  | ohiA Biblioteca - T            | 'erminal Web :.                   | Č                                                       | 👔 🔹 🔝 👻 🖃 🖛 👻 <u>P</u> ágina 👻 <u>S</u> egurança 👻 Ferramen | itas • 🕐 • |
|           | lecionar todos                 | Desmarcar sele                    | cionados 📓 Enviar para Minha selecão                    | Nova pesquisa                                               | <b>_</b>   |
| 50        |                                |                                   |                                                         |                                                             |            |
| 52 rec    | listros encontr                | ados - 6 Paginas                  | × 1 2 3 4 5 × M                                         |                                                             |            |
| 21        | P                              | Material                          | Revista                                                 |                                                             |            |
| 6         |                                | Nº de chamada                     | 608 DED                                                 |                                                             |            |
|           | Imagem<br>não                  | Título                            | Engenharia Sanitária e Ambiental                        | Selectionar                                                 |            |
|           | disponível                     | Periodicidade                     | Trimestral                                              | Exemplares                                                  |            |
|           |                                | Assunto                           | Arquitetura                                             |                                                             |            |
|           | L                              | ]                                 |                                                         |                                                             |            |
|           | <b>F</b>                       |                                   |                                                         |                                                             |            |
| 22        | Imagem<br>não<br>disponível    | Material                          | Livros                                                  |                                                             |            |
|           |                                | Nº de chamada                     | 304.2 SSSe LI                                           | Selecionar                                                  |            |
|           |                                | ent. princ.                       | Sommer, Robert                                          | 🛛 Detalhes                                                  |            |
|           |                                | Título                            | planejamentos                                           | Exemplares                                                  |            |
|           |                                | Ano                               | 1973                                                    | 🖾 Reservar                                                  |            |
|           |                                | Assunto                           | Ecologia humana                                         |                                                             |            |
|           |                                |                                   |                                                         |                                                             |            |
| 23        | P 2                            | Material                          | Livros                                                  |                                                             |            |
|           | Imagem<br>não<br>disponível    | Nº de chamada                     | 628 M813e LI                                            |                                                             |            |
|           |                                | Ent. princ.                       | Moreira, Maria Suely                                    | October                                                     |            |
|           |                                | Título                            | Estratégia e implantação de sistema de gestão ambiental | : Exemplares                                                |            |
|           |                                | Ano                               |                                                         | 🖾 Reservar                                                  |            |
|           |                                | Assunto                           | Engenharia ambiental                                    |                                                             |            |
|           |                                |                                   |                                                         |                                                             | <b></b>    |
|           |                                |                                   |                                                         | 😜 Internet 🖓 🗸                                              | 🔍 100% 🝷 🏿 |

• Clicando no <u>título</u> desejado, aparecerão os dados completos da obra, inclusive com a quantidade de exemplares disponíveis.

| ophiA Bibliot                             | teca - Terminal Web : Win                              | dows Internet Explorer fornecido por UNIUBE                                                                                                    | _ 8                            |
|-------------------------------------------|--------------------------------------------------------|----------------------------------------------------------------------------------------------------|--------------------------------|
| 🕑 🔻 🙋                                     | http://sophia. <b>uniube.br</b> /sophia/               | ndex.html 💽 😒 🐓 🗙 🍺 Live Search                                                                                                    | P                              |
| vo Editar<br>ಶ Windows L                  | Exibir Favoritos Ferrament<br>ive Bing                 | as Ajuda<br>🖸 🗸 🛛 Novidades Perfil Email Fotos Calendário MSN Compartilhar 🛛 🔀 🗔 🕶 🗞                                                                                                    | Z Entra                        |
| avoritos 🛛 👍                              | s 🙋 Uniube 🏾 🏉 Sites Sugerid<br>eca - Terminal Web : . | os 🔻 🙋 Galeria do Web Slice 👻 🥙 HotMail gratuito                                                                                                    | a 🕶 Ferramen <u>t</u> as 🕶 🔞 🕶 |
| voltar                                    |                                                        | < 23/52 🔌 🖪 Tela cheia 😨 Nova pesquisa                                                                                                    |                                |
| Ficha resum                               | iida Ficha completa                                    | a MARC tags                                                                                                    |                                |
|                                           |                                                        | Ficha resumida da obra                                                                                                    |                                |
|                                           | Inf. publicação                                        | Livros - Português                                                                                                    |                                |
|                                           | ISBN                                                   | 8586948314                                                                                                    |                                |
| Imagem<br>não                             | Número de chamada                                      |                                                                                                    |                                |
| disponível                                | Classificação                                          | 628                                                                                                    |                                |
|                                           | Notação                                                | M813e                                                                                                    |                                |
|                                           | Outras inf.                                            | LI                                                                                                    |                                |
|                                           | Ent. princ.                                            | Moreira, Maria Suel                                                                                                    |                                |
|                                           | Título                                                 | Estratégia e implantação de sistema de gestão <mark>ambiental</mark> : (modelo ISO 14000)                                                                                                    |                                |
|                                           | Imprenta                                               | Belo Horizonte : Desenvolvimento Gerencial, 2001.                                                                                                    |                                |
|                                           | Desc. física                                           | 286 p : il.                                                                                                    |                                |
|                                           | Ent. de assuntos                                       | 1. Engenharia ambiental<br>2. Política ambiental                                                                                                    |                                |
|                                           | Cursos                                                 | 22-ARQUITETURA E URBANISMO                                                                                                    |                                |
| de exempla<br>vistor o<br>Tombo<br>011093 | ares: 1<br>a esta obra<br>Edição Ano                   | 22-ARQUITETORA E URBANISMO       Selecionar       Ref. bib.       Ref. bib.       Ref. bib.       Ref. bib.       Biblioteca       Situação       Acervo Geral       Biblioteca       Não circula |                                |
|                                           |                                                        |                                                                                                    |                                |
|                                           |                                                        |                                                                                                    |                                |
| 10                                        |                                                        |                                                                                                    | ≪≦ ▼   💐 100%                  |

• Para recuperar a obra na estante, copie o número de chamada

| : SophiA Bibliol               | teca - Terminal Web : Wi                            | ndows Internet Explorer fornecido por UNIUBE      | V R to Live Search                          | _ & ×                   |
|--------------------------------|-----------------------------------------------------|---------------------------------------------------|---------------------------------------------|-------------------------|
|                                | перлузорналанавствузорни                            | An dexarent                                       |                                             |                         |
| rquivo Editar<br>: ಶ Windows L | Exibir Favoritos Ferrame<br>ive Bing                | ntas Ajuda<br>D Vovidades Perfil Email Fotos      | Calendário MSN Compartilhar 🛃 🛅 🕶 🗞         | 🗾 Entrar                |
| Favoritos 🛛 👍                  | ; 🙋 Uniube 🏾 🏉 Sites Suger<br>eca - Terminal Web :. | dos 👻 🙋 Galeria do Web Slice 👻 🙋 HotMail gratuito | 🏠 🔹 🔂 👻 📑 🖶 👻 Página 👻 Segurang             | a + Ferramentas + 🔞 + 😕 |
|                                |                                                     | Ficha resumida da obra                            |                                             | <u> </u>                |
| 8                              | Inf. publicação                                     | Livros - Português                                |                                             |                         |
|                                | ISBN                                                | 8586948314                                        |                                             |                         |
| Imagem                         | Número de chamada                                   |                                                   |                                             |                         |
| disponível                     | Classificação                                       | 628                                               |                                             |                         |
|                                | Notação                                             | M813e                                             |                                             |                         |
|                                | Outras inf.                                         | LI                                                |                                             |                         |
|                                | Ent. princ.                                         | Moreira, Maria Suely                              |                                             |                         |
|                                | Título                                              | Estratégia e implantação de sistema de<br>14000)  | gestão <mark>ambiental</mark> : (modelo ISO |                         |
|                                | Imprenta                                            | Belo Horizonte : Desenvolvimento Gerencial,       | 2001.                                       |                         |
|                                | Desc. física                                        | 286 p : il.                                       |                                             |                         |
|                                | Ent. de assuntos                                    | 1. Engenharia ambiental<br>2. Política ambiental  |                                             |                         |
|                                | Cursos                                              | 22-ARQUITETURA E URBANISMO.                       |                                             |                         |
|                                |                                                     | 🖬 Selecionar 🔹 Ref. bib. 🖾 Reservar               |                                             |                         |
| Referência bi                  | ibliográfica:                                       |                                                   |                                             |                         |
| MOREIRA,                       | Maria Suelv. Estratégia                             | a e implantação de sistema de gestão ami          | iental: (modelo ISO 14000), Belo            |                         |
| Horizonte: [                   | Desenvolvimento Gerenci                             | al, 2001. 286 p, il. ISBN 8586948314.             |                                             |                         |
|                                |                                                     |                                                   | Ø.,                                         |                         |
|                                |                                                     |                                                   |                                             |                         |
| Nº de exempla<br>Não existem r | ares: 1<br>reservas para esta obra                  |                                                   |                                             |                         |
| # Taucha                       |                                                     | Velues Oueste Level de Oueste                     | Diblictory Diturce T                        |                         |
| # 10mb0                        | Euição Ano                                          | Acervo Geral                                      | Biblioteca Central Não circula              | •                       |
| ncluído                        |                                                     |                                                   |                                             |                         |

• Clique em **<u>Ref. Bib.</u>** e terá a <u>referência bibliográfica</u> completa da obra.